## **1 - Enregistrer sous** (pour un nouveau fichier)

### Cette commande permet de paramétrer l'enregistrement du fichier

# Exemple à partir d'un fichier créé dans Word

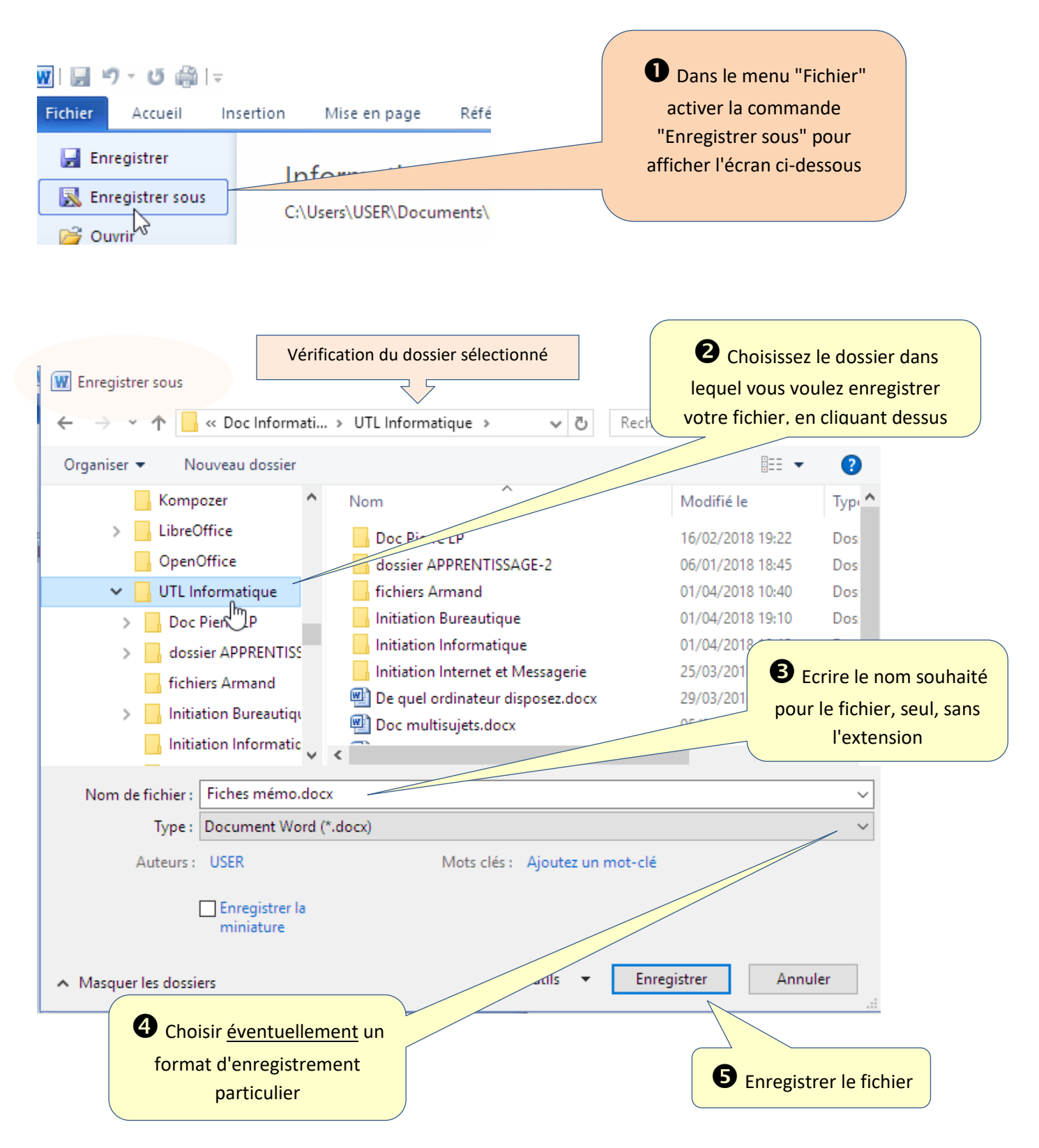

## 2 – Enregistrer (pour un fichier existant et ouvert)

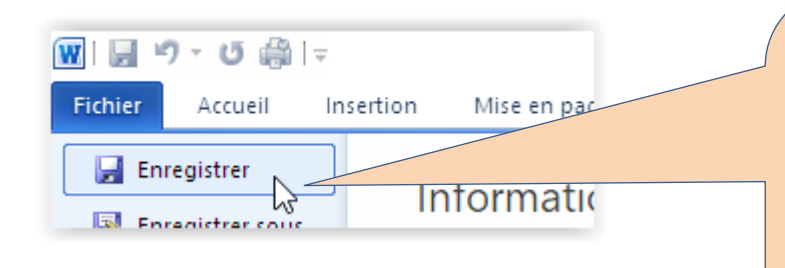

Dans le menu "Fichier" activer
la commande "Enregistrer"

Le fichier s'enregistre automatiquement sous le même nom et dans le dossier où il était.

Il n'est pas fermé et reste à l'écran pour continuer à y travailler

#### 3 – Fermer

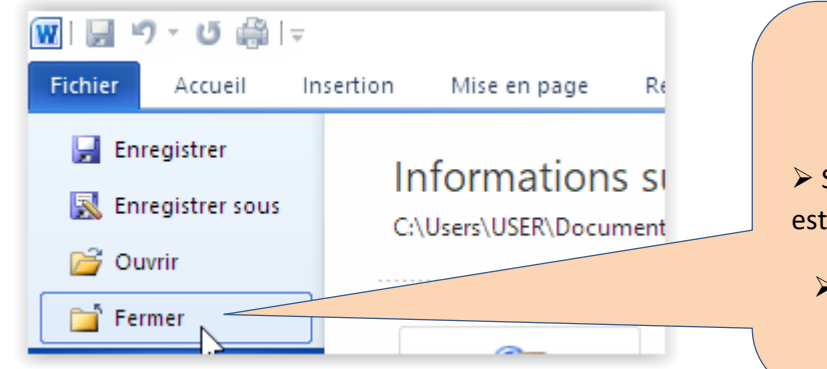

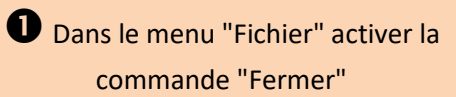

Si rien n'a été modifié dans le fichier, il est simplement fermé

Si l'on a modifié le fichier, la boîte de dialogue ci-dessous s'affiche

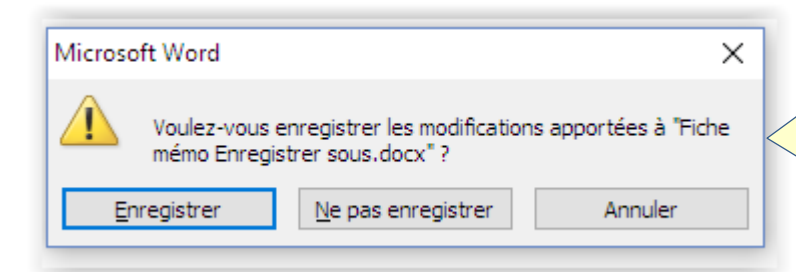

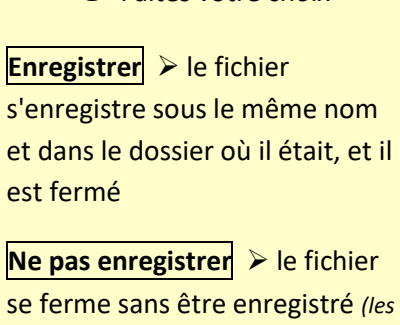

**2** Faites votre choix

modifications éventuelles ne sont pas prises en compte)

Annuler ➤ la boîte de dialogue se ferme, le fichier reste ouvert